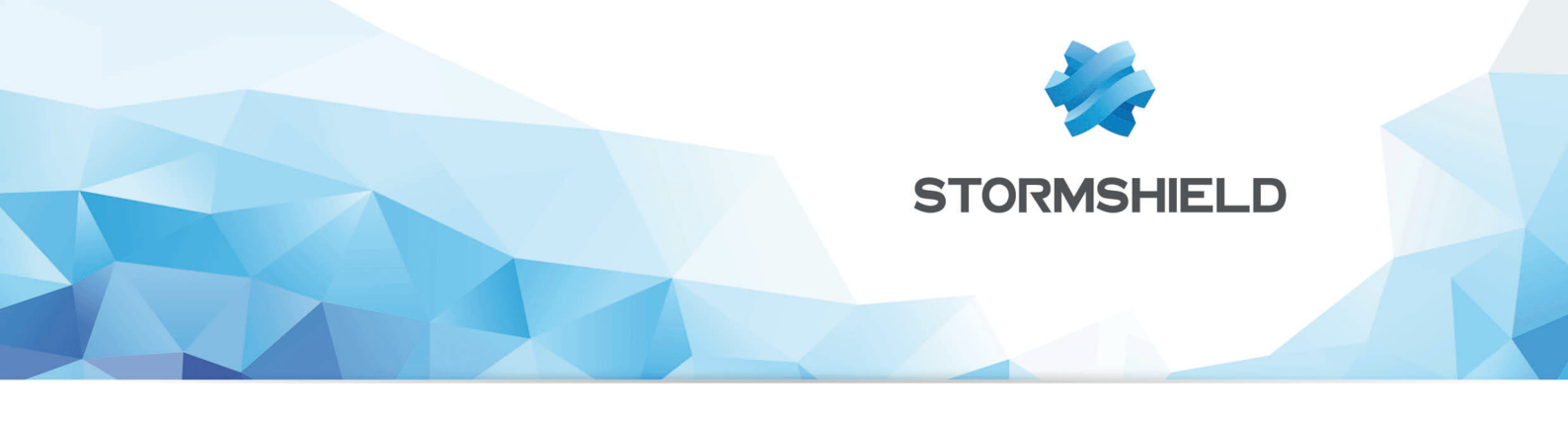

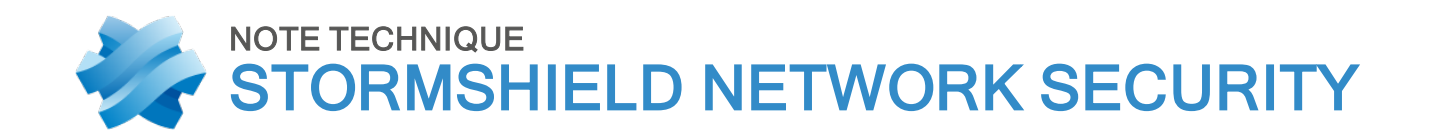

# METTRE EN ŒUVRE UNE RÈGLE DE FILTRAGE

Produits concernés : SNS 1.x, SNS 2.x, SNS 3.x, SNS 4.x Date : 09 décembre 2019 Référence : sns-fr-mettre\_en\_oeuvre\_regle-filtrage\_Note\_Technique

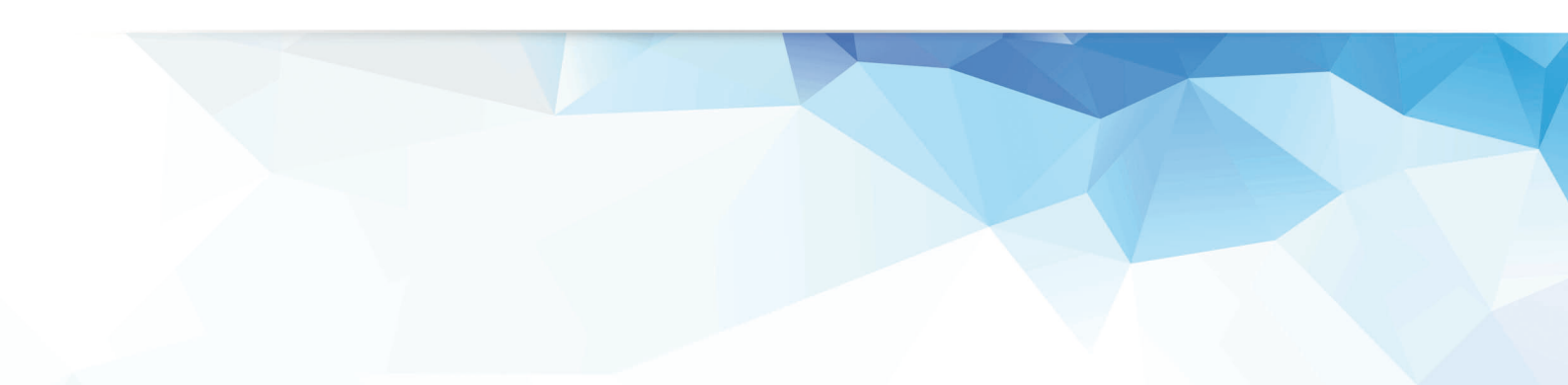

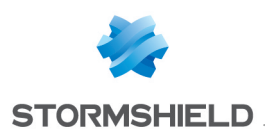

# Table des matières

|    |                                        | 2 |
|----|----------------------------------------|---|
| Me | attre en œuvre une regie de filtrage   | 3 |
|    | Prérequis                              | 3 |
|    | Créer les objets réseau                | 3 |
|    | Sélectionner une politique de filtrage | 4 |
|    | Ajouter une règle de filtrage          | 4 |
|    | Règle pour administrer le Firewall     | 4 |
|    | Activer la politique de filtrage       | 5 |
|    | Tester la politique de filtrage        | 5 |
|    |                                        |   |

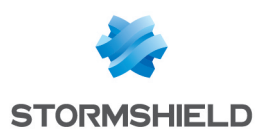

# Mettre en œuvre une règle de filtrage

Vous souhaitez autoriser les accès en HTTP depuis un poste du réseau interne vers un serveur intranet (situé sur une DMZ par exemple) au travers de votre Firewall Stormshield Network.

#### 🕦 REMARQUE

Pour une connexion à un autre type de serveur applicatif, comme un serveur de bases de données par exemple, la procédure est la même à l'exception de la valeur du ou des port(s) de destination.

#### Prérequis

Le poste client et le serveur intranet doivent pouvoir dialoguer :

- soit en ayant le Firewall comme passerelle par défaut,
- soit grâce à une route statique via le Firewall.

#### Créer les objets réseau

- 1. Dans le module Configuration > Objets > Objets réseau, cliquez sur Ajouter.
- 2. Dans l'assistant, vérifiez que l'onglet Machine est bien sélectionné.
- 3. Renseignez les champs **Nom de l'objet** et **Adresse IP** pour le poste client (objet **client desktop**),
- 4. Validez par **Créer** et **dupliquer** afin de poursuivre par la création de l'objet **intranet\_server** sur le même modèle :

| CREATE AN OBJECT |                  |                          |         |                        |          |
|------------------|------------------|--------------------------|---------|------------------------|----------|
|                  |                  |                          |         |                        |          |
| Host             |                  |                          |         |                        |          |
| DNS name (FQDN)  | Object name:     | client_desktop           | C       | 2                      |          |
| Network          | IPv4 address:    | 192.168.0.1              |         |                        |          |
| Per construction | IPv6 address:    | No IP address defined    | •       |                        |          |
| Paddress range   | MAC address:     | 01:23:45:67:89:ab (optio | nal)    |                        |          |
| 🖉 Router         | Resolution       |                          |         |                        |          |
| 🖶 Group          |                  |                          | 0.1.1   |                        |          |
| IP Protocol      | None (static IP) |                          | O Autom | natic                  |          |
| 🖞 Port           | Comments:        |                          |         |                        |          |
| Marce Port group |                  |                          |         |                        |          |
| Region group     |                  |                          |         |                        |          |
| Time object      |                  |                          |         |                        |          |
|                  |                  |                          |         |                        |          |
|                  |                  |                          |         |                        |          |
|                  |                  |                          |         |                        |          |
|                  |                  |                          |         |                        |          |
|                  |                  |                          |         |                        |          |
|                  | <                |                          |         |                        | >        |
|                  |                  | _                        |         |                        |          |
|                  |                  |                          | × CLOSE | + CREATE AND DUPLICATE | + CREATE |

 Lorsque le dernier objet a été défini, terminez l'opération en cliquant sur Créer. Cette création d'objets réseau peut également être réalisée lors de l'élaboration de la politique de filtrage (étapes de sélection des sources et destinations).

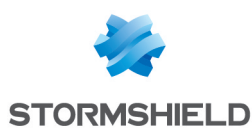

### Sélectionner une politique de filtrage

- 1. Positionnez-vous sur le module Configuration > Politique de Sécurité > Filtrage et NAT.
- 2. Choisissez la politique de filtrage à modifier.
- 3. Vous pouvez la renommer en cliquant sur Éditer > Renommer.

| SECURITY POLICY / FILTER - NAT |           |      |         |        |       |    |   |   |   |  |
|--------------------------------|-----------|------|---------|--------|-------|----|---|---|---|--|
| (7) Filter 07                  |           |      | Edit 🔻  | 😗 E    | xport | 0  |   |   |   |  |
| FILTERING IPV4 NAT Searching   |           |      | Rei     | Rename |       |    |   |   |   |  |
|                                |           | +    | Copy to |        |       | te | t | Ŧ | × |  |
|                                | Status ≞▼ | Acti | on      | E.     | Sour  | ce |   |   |   |  |

### Ajouter une règle de filtrage

- 1. Dans le module **Configuration** > **Politique de sécurité** > **Filtrage et NAT**, cliquez sur **Nouvelle** règle > Règle standard.
- 2. Double-cliquez dans la colonne État pour passer la valeur à On.
- Dans la colonne Action, double-cliquez pour choisir la valeur passer pour le champ Action. Pour le champ Niveau de trace, vous pouvez choisir tracer si vous souhaitez que les flux correspondant à cette règle soient visibles dans les traces de filtrage du Firewall.
- Dans le menu Source, pour le champ Machines sources, sélectionnez votre objet réseau client\_desktop. Vous pouvez affiner votre règle de filtrage en précisant une Interface d'entrée sur laquelle le réseau de votre poste client est relié.
- 5. Dans le menu **Destination**, pour le champ **Machines sources**, sélectionnez votre objet réseau **intranet\_server**. Depuis l'onglet *Configuration Avancée*, vous pouvez affiner votre règle de filtrage en précisant une **Interface de sortie** sur laquelle le serveur intranet est rattaché.
- 6. Dans le menu Port Protocole, sélectionnez l'objet http.
- 7. Validez la modification de la règle.

#### Règle pour administrer le Firewall

En suivant la même méthode, ajoutez une règle autorisant l'administration du Firewall en utilisant ces valeurs :

- Source : Any (ou un groupe de machines autorisées),
- Destination : l'objet Firewall\_Bridge,
- Port : l'objet Admin\_Srv.

| FILTERING | IPV4 NAT |                |                |                   |              |           |                     |        |
|-----------|----------|----------------|----------------|-------------------|--------------|-----------|---------------------|--------|
| Searching |          | + New rule - × | Delete 📔 🕇 🕴 📔 | 🗶 🖉 📔 🔭 Cut       | 🗁 Copy 🛛 🕤 I | Paste   🗒 | Search in logs 🛛 🕞  | Search |
|           | Status 🚉 | Action =       | Source         | Destination       | Dest. port   | Protocol  | Security inspection | E.     |
| 1         | on       | 🕤 🗎 pass       | Client_desktop | intranet_server   | İ http       |           | IPS                 |        |
| 2         | on       | ᅌ 🗎 pass       | * Any          | E Firewall_bridge | Machin_srv   |           | IPS                 |        |

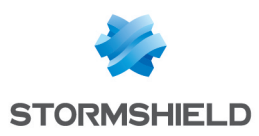

## Activer la politique de filtrage

- 1. Au bas de la fenêtre *Filtrage et NAT*, cliquez sur **Sauvegarder et activer**.
- 2. Confirmez en cliquant sur Activer la politique.
- 3. La politique active est désormais repérée grâce à un symbole.

| SECURITY POLICY / FILTER - NAT |          |                                                             |        |            |     |            |      |  |  |
|--------------------------------|----------|-------------------------------------------------------------|--------|------------|-----|------------|------|--|--|
| 🦺 (7) Filter 07                |          | ✓ Edit ✓ I The Export I I I I I I I I I I I I I I I I I I I |        |            |     |            |      |  |  |
| FILTERING                      | IPV4 NAT |                                                             |        |            |     |            |      |  |  |
| Searching                      |          | + New ru                                                    | le 👻 🗙 | Delete   1 | t 4 | - <b>*</b> | 2    |  |  |
|                                | Status 🚉 | Action                                                      | E.     | Source     |     | De         | stin |  |  |

## Tester la politique de filtrage

La procédure est terminée. Votre intranet doit être accessible depuis votre poste client : dans un navigateur web, indiquez l'URL du serveur, par exemple, http://adresse IP serveur intranet/.

Si la page d'accueil du serveur intranet ne s'affiche pas, vérifiez les points suivants :

- Votre politique de filtrage et les règles associées sont-elles bien actives ?
- Le routage entre le poste client et le serveur est-il bien défini (routes statiques, passerelle par défaut vers le Firewall) ?
- Le service web est-il bien démarré sur le serveur ?
- Existe-t-il un firewall logiciel bloquant la connexion sur le poste ou le serveur ?

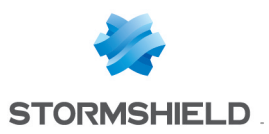

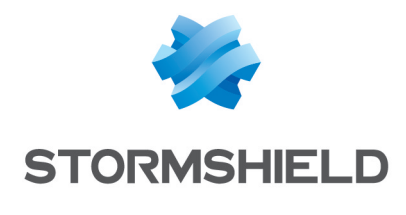

documentation@stormshield.eu

Les images de ce document ne sont pas contractuelles, l'aspect des produits présentés peut éventuellement varier.

Copyright © Stormshield 2019. Tous droits réservés. Tous les autres produits et sociétés cités dans ce document sont des marques ou des marques déposées de leur détenteur respectif.